# **SMSD-4.2RS485**

# Quick start

# **SMC Program Extended**

### 1. Введение.

В настоящем документе кратко изложены ключевые моменты работы программы SMC Program Extended с контроллером SMSD-4.2RS485 (далее блок). В разделе [2] пойдёт речь о работе блока в режиме контроллера, в разделе [3] — о работе в расширенном режиме «Direct Control».

## 2. Режим контроллера.

Данный режим подразумевает под собой работу блока по записанной в него программе. Для записи программы в блок используется SMC Program Extended. Ниже приведён пример записи простейшей программы.

<u>Шаг 1.</u>

**Переведите блок в режим контроллера (положение SW1 и SW2 - ON).** Подключите шаговый двигатель и питание к блоку согласно аннотации, приведённой в паспорте.

<u>Шаг 2.</u>

Подключите к ПК и блоку преобразователь USB→RS-485 согласно схеме подключеня в паспорте устройства, установите при необходимости драйвер устройства. Используйте рекомендуемые преобразователи, выполненные на базе микросхем фирм FTDI (FT232), WCH (CH340). Выявлена некорректная работа с преобразователями на микросхемах от Silicon Labs (CP210x).

Шаг 3.

Если программа SMC Program Extended ранее была установлена на ваш компьютер, то переходите к шагу 4, в противном случае запустите установщик SMC Program Extended и произведите установку программного обеспечения. Ниже представлен пример выполнения хода установки.

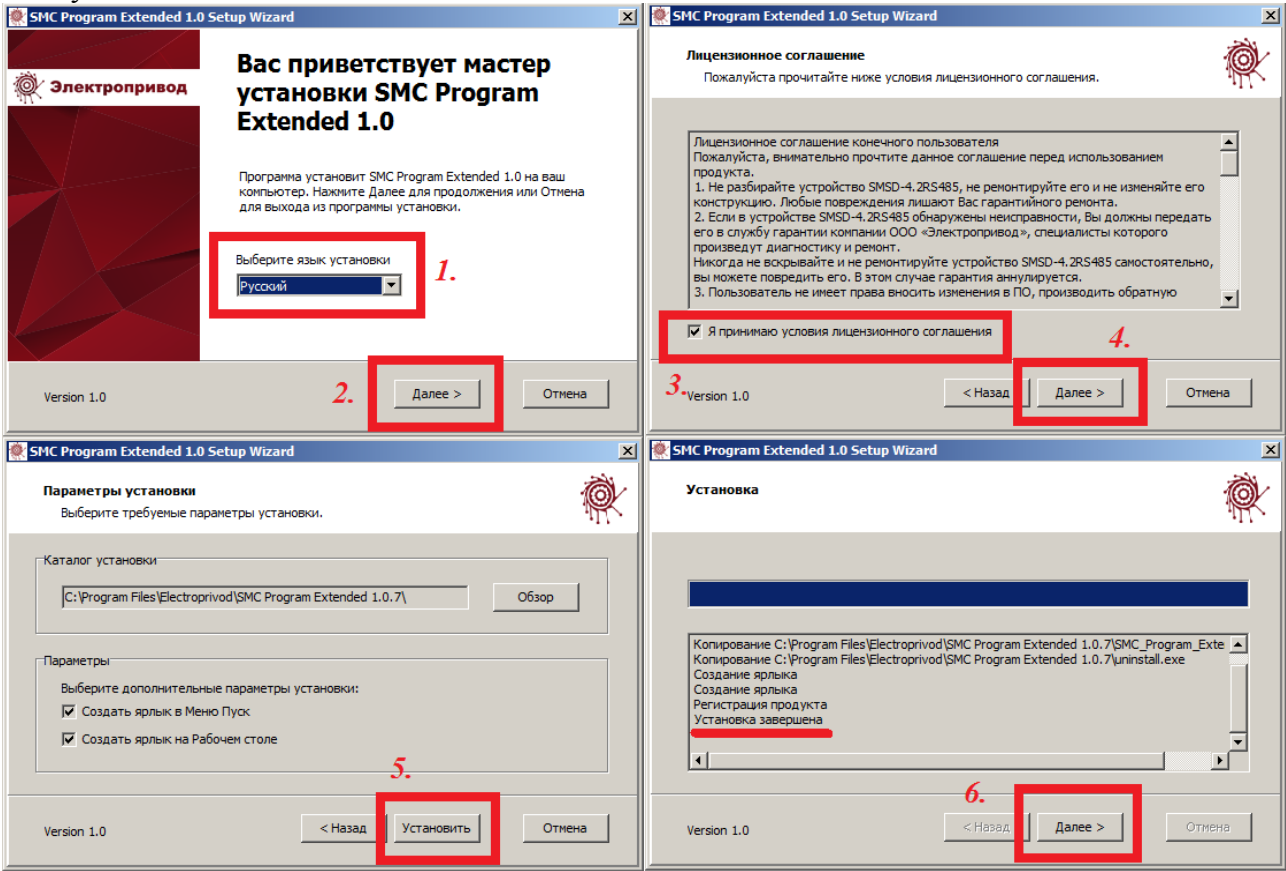

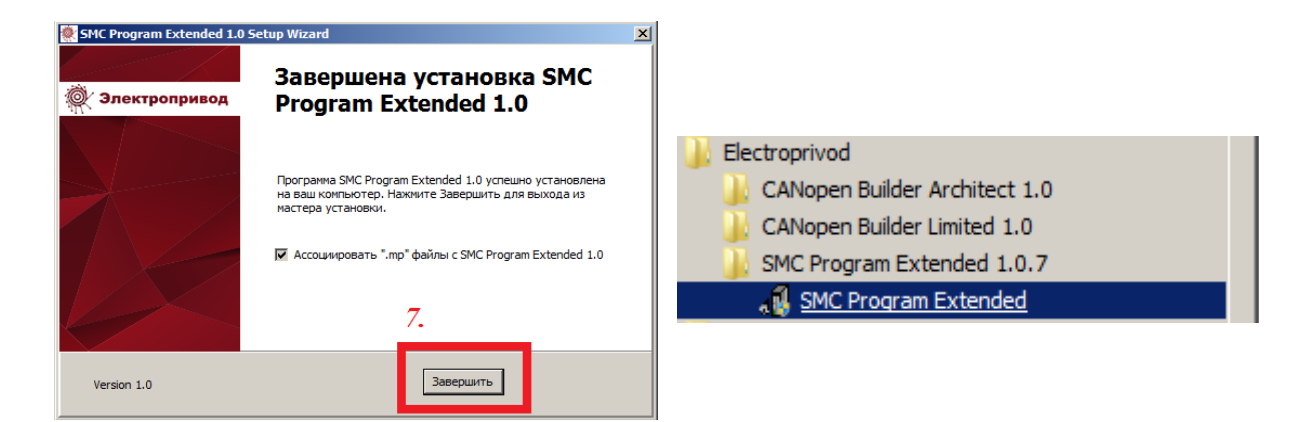

### Шаг 4.

Запускаем программу SMC Program Extended через меню Пуск или через ярлык на рабочем столе. Выполните языковые настройки.

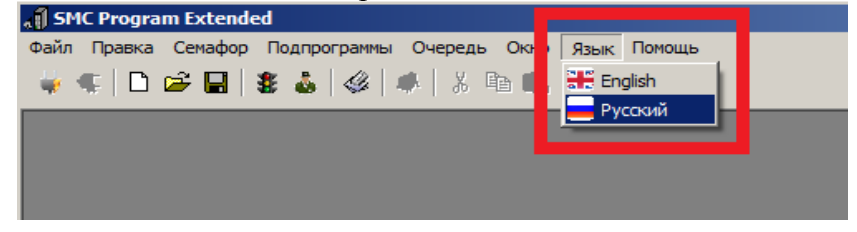

Наиболее часто используемые кнопки представлены на панели быстрого доступа, в строке состояния отображаются подсказки при наведении курсора на объект.

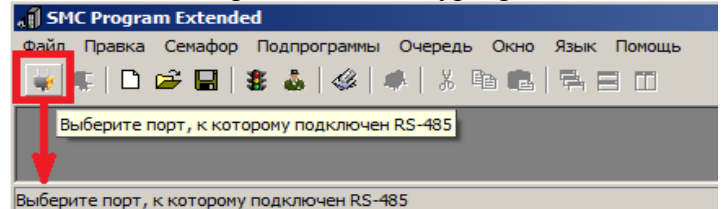

#### Шаг 5.

Выполняем подключение к преобразователю.

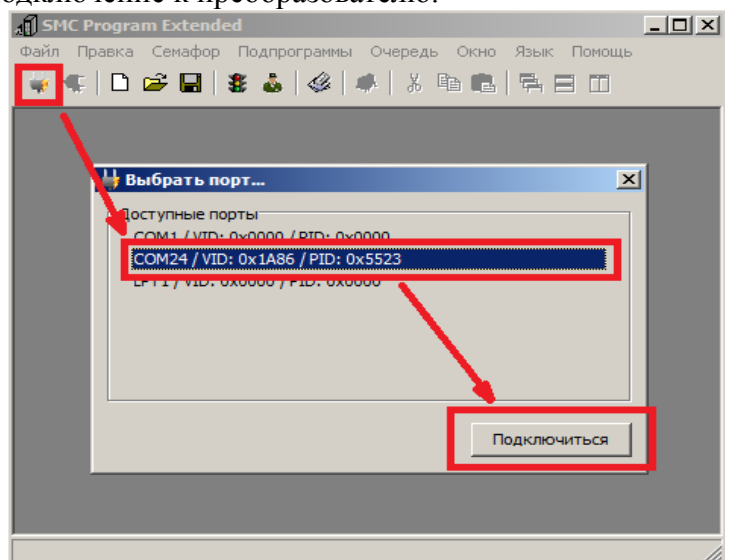

<u>Шаг 6.</u>

Установим адрес 1<sub>dec</sub> путём отправки широковещательного кадра (адрес 00h, принимается всеми устройствами без квитирования). Для этого отправим команду :00ID1\r\n через окно «Очередь команд», символы возврата каретки и перевода на новую строку добавляются автоматически. В момент присваивания адреса широковещательным пакетом на линии должен быть только один целевой блок, в противном случае всем блокам на линии будет присвоен один и тот же адрес.

| SMC Program Extende | ≥d          |                  |                      |         |          |                              |               |
|---------------------|-------------|------------------|----------------------|---------|----------|------------------------------|---------------|
| Файл Правка Семафор | Подпрогран  | мм <u>ы Оч</u> е | редь Окно Язык По    | мощь    |          |                              |               |
| 👑 🔩 🗈 😂 🖬 🛛         | 🛎 👗   🍕     | 2                | x • • • = =          |         |          |                              |               |
| 🧭 Оче               | редь у ма   | нд               |                      | _       |          |                              | - IDI ×I      |
| Настро              | йки         |                  |                      |         |          |                              |               |
| #                   | . Команда   | a                | Отклик               | Событие |          |                              |               |
|                     |             |                  |                      |         |          |                              |               |
|                     | 💋 Добави    | ть кома          | нду                  |         |          |                              | <u>?</u> <    |
|                     | -ID устройс | тва              | Исполнительные коман | Позици  | Использу | й <u>те подс</u><br>Ожидание | <u>казк</u> и |
|                     | 10 0.000    |                  | EN DS                | MV 🌔    | описания | котанд                       |               |
|                     | Программа   |                  |                      | MV->    | 600      | SP-> 1000                    |               |
|                     |             | LB               | Параметры движения   |         | ]        |                              |               |
| /                   | RD          | RB               | AL-> -500            | Двигать | ся до    | Реле                         |               |
|                     | BG          | ED               | SD-> 100             |         |          |                              |               |
|                     |             |                  |                      | Направл | тение    | Цикл                         |               |
|                     | SB->        | 1                |                      | DL      | DR RS    | LL JP->                      | 1             |
|                     | ST          | EM               |                      |         |          |                              |               |
|                     | ID 1        | L                |                      | :00ID1  |          | 📌 д                          | обавить       |
|                     |             |                  |                      |         |          |                              |               |
|                     |             |                  |                      |         |          |                              |               |
|                     |             |                  |                      |         |          |                              |               |
|                     |             |                  |                      |         |          |                              |               |

### <u>Шаг 7.</u>

Написание программы. При нажатии кнопки «Старт» двигатель должен совершить 1000 шагов (микрошагов) по часовой стрелке со скоростью 200 шагов (микрошагов) за секунду без ускорения и торможения. Листинг программы представлен ниже.

| Команда   | Описание                          |
|-----------|-----------------------------------|
| :01LD     | Запись в энергонезависимую память |
| :01BG     | Начало программы                  |
| :01EN     | Включить питание двигателя        |
| :01SD200  | Установка скорости                |
| :01DR     | Установка направления             |
| :01MV1000 | Движение на 1000 шагов            |
| :01ED     | Конец программы                   |

Ниже представлена последовательность действий по загрузке выше указанной программы в блок.

| 🔊 SMC Program Extended                                           |  |
|------------------------------------------------------------------|--|
| <u>Файл Правка Семафор Подпрограммы Очередь Окно Язык Помощь</u> |  |
|                                                                  |  |
| Program 1                                                        |  |
| Расширенный "Direct Control" Программа контроллера               |  |
|                                                                  |  |
| <b>T</b> 7                                                       |  |
| указываем ранее присвоенный                                      |  |
| сетевой адрес блока                                              |  |
|                                                                  |  |
|                                                                  |  |
|                                                                  |  |
|                                                                  |  |
|                                                                  |  |
|                                                                  |  |
|                                                                  |  |
|                                                                  |  |
|                                                                  |  |
| Отобразить очередь команд                                        |  |

Для добавления/удаления команд используйте значки **+ ×**, для перемещения команд вверх/вниз используйте **• •**, а так же контекстное меню. Для добавления команды в конец списка кликайте правой кнопкой мыши по полю ниже последней строки, для добавления перед строкой — выделяйте её и вызывайте контекстное меню, выбрав пункт «Добавить» или значок **+**.

| 🔊 SMC Program Extended                                             | _ 🗆 ×    |
|--------------------------------------------------------------------|----------|
| Файл Правка Семафор Подпрограммы Очередь Окно Язык Помощь          |          |
| Regram 1                                                           | <u> </u> |
| Расширенный "Direct Control" Программа контроллера                 |          |
| 1-0x01 💽 💠 🗱 🌰 🖶 📔 🗃 🖑 🧊 🔗                                         |          |
| :01LD<br>:01BG<br>:01EN<br>:01SD200<br>:01DR<br>:01MV1000<br>:01E0 |          |
| Фобавить<br>Удалить<br>Вверх<br>Вниз                               |          |
| Добавить команду                                                   |          |

Набранную программу можно сохранить в файл для последующего открытия и редактирования. Для записи программы в блок нажмите кнопку «Загрузить в контроллер» 🏑

Ход передачи отображается в окне «Очередь команд».

| 🧳 Оче   | 🦸 Очередь команд |            |        |     |            |  |
|---------|------------------|------------|--------|-----|------------|--|
| Настро  | йки              |            |        |     |            |  |
| #       | #                | Команда    | Отклик |     | Событие    |  |
| 1       | ~                | :00ID1     |        |     |            |  |
| 2       | V                | :01LD      | :01E10 | K61 | итирование |  |
| 3       | ~                | :01BG      | :01E10 | адр | ресованных |  |
| 4       | ~                | :01EN      | :01E10 | кол | панд       |  |
| 5       | ~                | :01SD200   | :01E10 |     |            |  |
| 6       | ~                | :01DR      | :01E10 |     |            |  |
| 7       | ~                | :01MV1000  | :01E10 |     |            |  |
| 8       | ~                | :01ED      | :01E10 |     |            |  |
| 4       |                  | •          | •      |     |            |  |
|         |                  |            |        |     |            |  |
|         |                  |            |        |     |            |  |
| Загрузи | іть в            | контроллер |        |     | li li      |  |

Программа записана. После нажатия кнопки «Старт» и выполнения программы блок отправит команду о завершении 9 📃

#### 3. Расширенный режим «Direct Control».

Данный режим предназначен для управления несколькими блоками при помощи компьютера.

Программа представляет собой подобие релейной схемы. Семафор в программе является аналогом контакта как нормально открытого, так и нормально закрытого, в программе используются команды WST и WRS соответственно. Открыть и закрыть семафор можно командами SET и RST соответственно, а так же наступлением какого-то события. Таймеры в программе имеют разную точность, так, например, таймеры T0...9 имеют период тактирования 10мс, чем меньше период, тем выше точность. Общий период таймера определяется произведением коэффициента таймера на период тактирования. Например, таймер T17 имеет период тактирования 100мс и коэффициент установлен в значение 50, общий период T17 составляет 5с, из которых первые 2,5с таймер открыт, а вторые закрыт. Таймер - это то же самый семафор, управляемый по времени. Подпрограммы — список команд отправляемых блоку при вызове функции RUN.

Напишем программу для двух блоков. Раз в 10 секунд будет запускаться первый привод и выполнять равномерное перемещения на 400 шагов по часовой стрелке со скоростью 150 шагов/с. После выполнения программы первым приводом запускается второй и выполняет равномерное перемещение на 500 шагов по часовой стрелке затем против часовой со скоростью 600 шагов/с.

Важно помнить, что релейная схема сканируется слева направо, сверху вниз.

Создадим три подпрограммы **P0**, **P1**, **P2**. В **P0** будут перечислены команды для инициализации перемещений двух приводов, а в **P1** и **P2** будут указаны команды запуска программы из буфера блока. Используйте кнопку быстрого доступа к списку подпрограмм

#### Листинг подпрограмм представлен ниже.

| 🐗 Список подпрограмм                                                                             |                                                                                        |
|--------------------------------------------------------------------------------------------------|----------------------------------------------------------------------------------------|
| Список                                                                                           | Подпрограмма                                                                           |
| РО «Инициализация»<br>Р1 «Запуск программы 1-ого привода»<br>Р2 «Запуск программы 2-ого привода» | :01LB<br>:01BG<br>:01EN<br>:01DR<br>:01SD 150<br>:01MV400<br>:01ED                     |
|                                                                                                  | :02LB<br>:02BG<br>:02EN<br>:02SD600<br>:02DR<br>:02DV500<br>:02DL<br>:02MV500<br>:02ED |
|                                                                                                  |                                                                                        |

| 🐗 Список подпрограмм                 |              |     |
|--------------------------------------|--------------|-----|
| Список                               | Подпрограмма |     |
| РО <Инициализация>                   | :01SB1       |     |
| Р1 <Запуск программы 1-ого привода>  |              |     |
| Р2 <Запуск программы 2-ого привода > |              |     |
|                                      |              |     |
|                                      |              |     |
|                                      |              |     |
|                                      |              |     |
|                                      |              |     |
|                                      |              |     |
|                                      |              |     |
|                                      |              |     |
|                                      |              |     |
|                                      |              |     |
|                                      | <u>lı</u>    |     |
|                                      |              | 11. |

| 🐗 Список подпрограмм                                                                                       |                        |  |
|----------------------------------------------------------------------------------------------------|------------------------|--|
| Список<br>РО <Инициализация><br>Р1 <Запуск программы 1-ого привода><br>Р2 <Запуск программы 2-ого привода> | Подпрограмма<br>:02SB1 |  |
|                                                                                                    |                        |  |
|                                                                                                    |                        |  |
|                                                                                                    |                        |  |
|                                                                                                    | ۱۲ <u>-</u>            |  |

Создадим новое окно и на вкладке Расширенный "Direct Control" в поле таймеров создадим новый с периодом тактирования 1с, например **Т40** и зададим коэффициент 10.

| Имя таймера | Коэффициент |
|-------------|-------------|
| T40         | 10          |

Теперь создадим семафоры, необходимые для функционирования программы, блокировки и открытия ответвлений древа программы. **S0-S3**, при этом **S2** и **S3** будут открываться по приходу откликов от блоков :**01E14** и **02E14** соответственно, свидетельствующих о завершении выполнения перемещения. Для создания используем кнопку быстрого доступа **3**. Из выпадающего списка выберите необходимые и добавьте. Удалить ненужные, промониторить состояние и переключить можно через инспектор семафоров **3**.

| Hoodan                                                   | гь сек                          |                                          | П. Доодриги сслафор |
|----------------------------------------------------------|---------------------------------|------------------------------------------|---------------------|
| IMR CEMAN                                                | ona                             |                                          | Имя семафора        |
| Г Откл<br>Г<br>Откл                                      | ик Отн<br>ик Зак                | срытия                                   | ГОТКЛИК Эткрытия    |
|                                                          |                                 | Добавить                                 | Добавить            |
| 💑 Coc                                                    | тояни                           | е семафоров                              |                     |
| 👗 Сост<br>Имя                                            | тояни<br>#                      | е семафоров<br>Отклик открытия           | Отклик закрытия     |
| <mark>ій, Сос</mark><br>Имя<br>S0                        | тояни<br>#<br>¥                 | е семафоров<br>Отклик открытия           | Отклик закрытия     |
| <mark>і Сос</mark><br>Имя<br>S0<br>S1                    | тояни<br>#<br>\$<br>\$          | е семафоров<br>Отклик открытия           | Отклик закрытия     |
| Кос           Имя           S0           S1           S2 | ж<br>ж<br>ж<br>ж<br>ж<br>ж<br>ж | е семафоров<br>Отклик открытия<br>:01E14 | Отклик закрытия     |

Переходим к написанию самой программы управления приводами.

| 0                 |           |           |         |           | ~        |
|-------------------|-----------|-----------|---------|-----------|----------|
| Окно с написан    | нои прогі | раммои ві | ыгпялит | спелующим | 00pa30M. |
| o hano e mannieur | mon npor  | pannon bi | DIIIIII | олодующим | oopasom. |
|                   |           |           |         |           |          |

| 🗐 Program 1                                                                                                    |                    |             | IJ× |
|----------------------------------------------------------------------------------------------------|--------------------|-------------|-----|
| Расширенный "Direct Contr                                                                                                    | ol" Программа      | контроллера |     |
|                                                                                                    |                    |             |     |
| <ul> <li>□ Entry Point</li> <li>□ WRS S0</li> <li>□ SET S0</li> <li>□ RUN P0</li> <li>□ WRS T40</li> <li>□ WRS S1</li> <li>□ SET S1</li> <li>□ RUN P1</li> <li>□ WST S2</li> <li>□ RST S2</li> <li>□ RUN P2</li> <li>□ WST T40</li> <li>□ WST S3</li> <li>□ RST S3</li> <li>□ RST S3</li> </ul> | Имя таймера<br>Т40 | Коэффициент |     |
|                                                                                                    |                    |             |     |

Разберёмся более детально в работе программы. Рассмотрим прохождения сканирования схемы. Начинается сканирование с точки входа (Entry Point), как и каждое последующее. Вход в ответвление осуществляется только при выполнении условия, если условие не выполнено, то осуществляется переход ниже согласно иерархии.

|        | Entry Point Условие выполнено? |  |  |  |
|--------|--------------------------------|--|--|--|
|        | Ta SET SO                      |  |  |  |
| RUN PO |                                |  |  |  |
|        |                                |  |  |  |
|        | Hem 🖃 WRS S1                   |  |  |  |
|        | SET S1                         |  |  |  |
|        | RUN P1                         |  |  |  |
|        |                                |  |  |  |

Entry Point — точка входа, начало сканирования.

- WRS S0 ожидание закрытия семафора (по умолчанию он закрыт).
  - SET S0 если семафор S0 был закрыт, то открываем его, тем самым блокируем повторный вход на данную ветку, для предотвращения бесконечной отправки подпрограммы P0 в блоки. Пауза между очередными сканированиями составляет 1 мс.
  - **RUN P0** запуск подпрограммы инициализации блоков.
- WRS T40 ожидание закрытого состояния таймера (1/2 полного периода).
  - WRS S1 ожидание закрытия семафора (по умолчанию он закрыт).
    - SET S1 блокировка повторного входа в ветку.
    - RUN P1 запуск перемещения первого привода.
- WST S2 ожидание завершения работы перемещения первого привода. Откроется после приёма сообщения :01E14.

RST S2 — блокировка повторного прохода через условие WST S2.

RUN P2 — запуск перемещения второго привода.

WST T40 — ожидание открытого состояния таймера для сброса семафоров в исходное состояние и реализации цикличности программы.

WST S3 — ожидание завершения выполнения программы перемещения от второго привода.

**RST S3** — блокировка повторного входа в ветку.

**RST S1** — сброс для повторения цикла программы.

/\* Переход к Entry Point — повторение цикла сканирования \*/

Для старта программы используйте кнопу быстрого доступа (), для остановки — (). Процесс отправки сообщений блокам в процессе выполнения программы можно наблюдать в окне очереди команд .

| 🧳 Оч      | 🗳 Очередь команд                |          |        |                                |  |  |
|-----------|---------------------------------|----------|--------|--------------------------------|--|--|
| Настройки |                                 |          |        |                                |  |  |
| #         | #                               | Команда  | Отклик | Событие                        |  |  |
| 1         | ~                               | :01LB    | :01E10 |                                |  |  |
| 2         | ~                               | :01BG    | :01E10 |                                |  |  |
| 3         | 4                               | :01EN    | :01E10 | Программа                      |  |  |
| 4         | ~                               | :01DR    | :01E10 | для первого                    |  |  |
| 5         | ~                               | :01SD150 | :01E10 | блока                          |  |  |
| 6         | ~                               | :01MV400 | :01E10 |                                |  |  |
| 7         | ~                               | :01ED    | :01E10 |                                |  |  |
| в         | ~                               | :02LB    | :02E10 | Подпрограмма РО                |  |  |
| Ð         | ~                               | :02BG    | :02E10 |                                |  |  |
| 10        | ~                               | :02EN    | :02E10 |                                |  |  |
| 11        | ~                               | :02SD600 | :02E10 | Программа                      |  |  |
| 12        | ~                               | :02DR    | :02E10 | перемещения<br>для второго     |  |  |
| 13        | ~                               | :02MV500 | :02E10 | блока                          |  |  |
| 14        | ~                               | :02DL    | :02E10 |                                |  |  |
| 15        | ~                               | :02MV500 | :02E10 |                                |  |  |
| 16        | $\checkmark$                    | :02ED    | :02E10 |                                |  |  |
| 17        | <b>~</b>                        | :01SB1   | :01E10 | Подпрограмма Р1                |  |  |
| 18        | P                               |          | :01E14 | SET S2; Первый привод выполнил |  |  |
| 19        | ~                               | :02SB1   | :02E10 | Подпрограмма Р2                |  |  |
| 20        | P                               |          | :02E14 | SET S3; Второй привод выполнил |  |  |
| 21        | ~                               | :01SB1   | :01E10 |                                |  |  |
| 22        | P                               |          | :01E14 | SET S2;                        |  |  |
| 23        | ~                               | :02SB1   | :02E10 | Цикл 2                         |  |  |
| 24        | P                               |          | :02E14 | SET S3;                        |  |  |
| 25        | ~                               | :01SB1   | :01E10 |                                |  |  |
| 26        | P                               |          | :01E14 | SET S2;                        |  |  |
| 27        | ~                               | :02SB1   | :02E10 | Цикл 3                         |  |  |
| 28        | È                               |          | :02E14 | SET S3; 🥊                      |  |  |
|           |                                 |          |        |                                |  |  |
|           |                                 |          |        |                                |  |  |
| Остано    | Остановить выполнение программы |          |        |                                |  |  |

Перед повторным стартом проверяйте состояние семафоров, изменяйте состояние при необходимости.

#### 4. Линия связи RS-485.

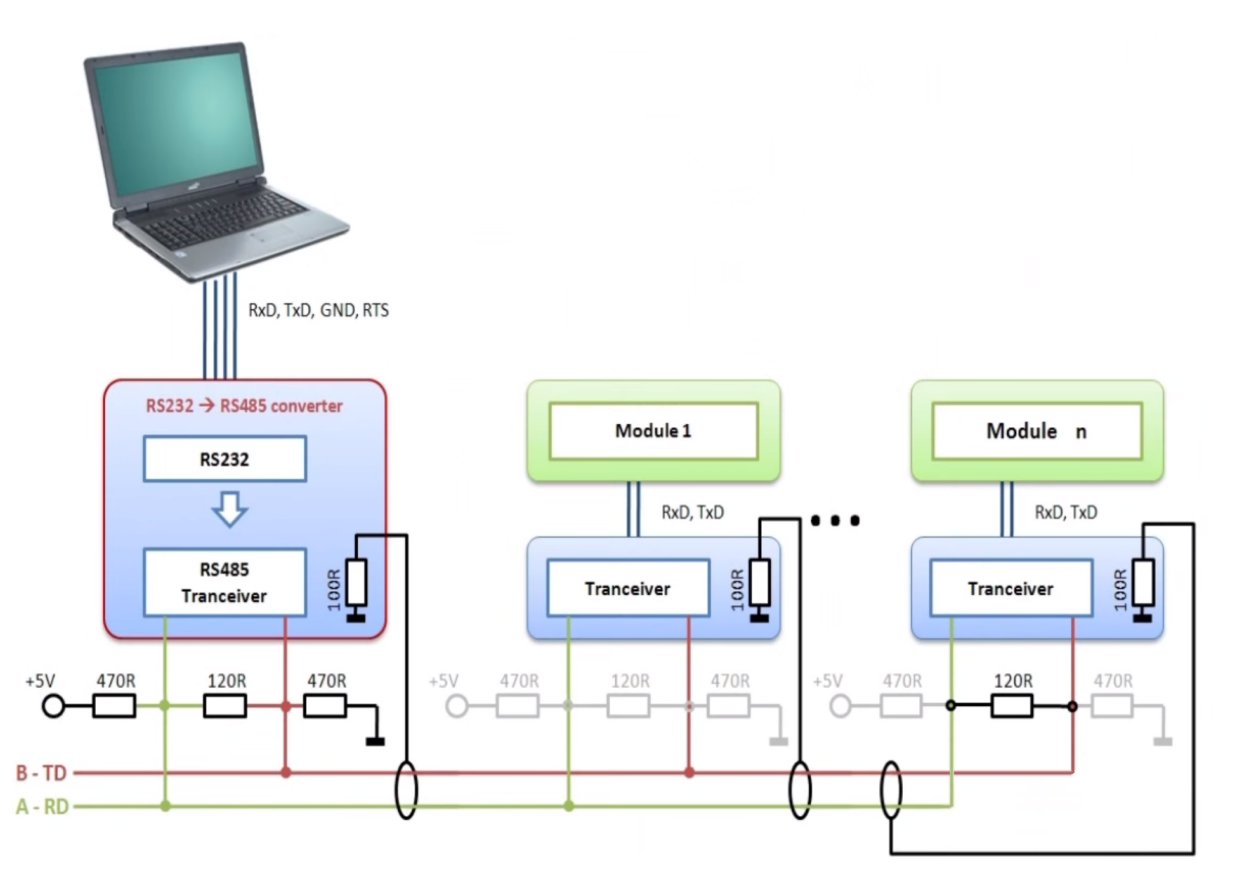

На рисунке выше изображён пример организации сети стандарта RS-485. Важно не забывать про необходимость установки согласующих (терминальных) резисторов, а так же резисторов защитного смещения (могут входить в состав конвертера). Для кабельного соединения должен примерятся кабель с витой парой.